# Scholarship Management System Campus User Guide

# **Table of Contents**

| Access                                              | 1 |
|-----------------------------------------------------|---|
| Roles                                               | 2 |
| Viewing Student Data                                | 2 |
| Contact Information                                 | 3 |
| Scholarship Summary Information                     | 3 |
| Term Snapshot                                       | 4 |
| Statuses                                            | 4 |
| Correspondence                                      | 5 |
| Non-NDUS Registrar Census and End of Term Reporting | 6 |
| Spreadsheet Downloading                             | 7 |
| Spreadsheet Uploading                               | Э |
| Payment Data1                                       | 1 |
| Forecast Report1                                    | 3 |

## Access

To access the Scholarship Management System (SMS) visit <u>https://edportal.nd.gov/sms/</u>.

| North Dakota | nd.gov Official Portal for<br>North Dakota State Government |
|--------------|-------------------------------------------------------------|
| Help         |                                                             |
|              | North Dakota<br>Education Portal                            |
|              | Login                                                       |
|              | Enter your login ID and password                            |
|              | Login ID: 🕎 @ NDUS 🗸                                        |
|              | Password:                                                   |
|              | Login () Forgot Password?                                   |
|              |                                                             |
|              |                                                             |
|              |                                                             |
|              |                                                             |
|              |                                                             |

You will need to use your NDUS credentials to access the SMS site. If you have problems accessing your account or forget your username or password visit <u>https://helpdesk.ndus.edu/ndusaccount/</u> for help.

For new users, please contact Crystal Tangsrud via email (<u>crystal.tangsrud@ndus.edu</u>) with the user's email address and position (Financial Aid or Registrar).

## Roles

Depending on your particular role you will only be able to access certain components within the SMS. Campus Users are divided into two types of users: Financial Aid and Registrar.

#### Financial Aid Components

- Student
- Payments
- Reports

#### **Registrar Components**

- Student
- Upload

# **Viewing Student Data**

To view student data in the SMS navigate to the **Student** page on the left:

| NORTH DAKOTA<br>UNIVERSITY SYSTEM<br>ACCESS. INNOVATION. EXCELLENCE. | North Dakota SMS<br>Welcome to the North Dakota University System Scholarship Management System. |
|----------------------------------------------------------------------|--------------------------------------------------------------------------------------------------|
| Students Upload                                                      |                                                                                                  |
| Payments                                                             |                                                                                                  |
| Reports                                                              |                                                                                                  |

Then using the **Search for Students** page you can enter information for a specific student or group of students using the standard or *Advanced Search*. This will return only students who have activity at your institution. Please note that EMPLID will can only be used for NDUS EMPLID numbers.

| Search for Students |                           |                        |               |
|---------------------|---------------------------|------------------------|---------------|
| Last Name           | First Name                | Social Security Number | Date of Birth |
| <b>A</b>            |                           |                        |               |
| EMPLID              | Institution               | Most Recent Term       | Award Type    |
|                     | All ~                     | All ~                  | All ~         |
| Award Status        | Only Show Active Students |                        |               |
| All 🗸               | 🗌 Yes / No                |                        |               |
| E Advanced Search   |                           |                        |               |
| Search Reset        |                           |                        |               |
|                     |                           |                        |               |

Once you have completed a search click on the student's name to proceed to the **Student Page**. This page will show student specific information in the following ways.

**Contact Information** 

|                                                      | North, Dakota Edi 🖊 |                   |                    |                    |  |  |
|------------------------------------------------------|---------------------|-------------------|--------------------|--------------------|--|--|
| UNIVERSITY SYSTEM<br>ACCESS. INNOVATION. EXCELLENCE. | DoB: 01/01/1901     | @gmail.com<br>701 | Permanent Address  | Current Address    |  |  |
|                                                      |                     |                   | Bismarck, ND 58504 | Bismarck, ND 58504 |  |  |
| Students                                             | Academic            |                   |                    |                    |  |  |

The top of the page will show you the student's basic information as it is the SMS. Should the information in this section be incorrect the student may not receive an award or notifications. If you see an error contact the NDUS Financial Aid Office to submit a change.

#### Displays

- Name
- Date of Birth
- SSN
- Email Address
- Phone Number(s)
- Permanent Address
- Current Address

## Scholarship Summary Information

| Career and Technical                                                       |                                                                  |                                                          |
|----------------------------------------------------------------------------|------------------------------------------------------------------|----------------------------------------------------------|
| Cohort: 2014<br>First Eligible Term: 1510                                  | High School Grad Date: 6/1/2014<br>Last Eligible Term: 2040      | EMPLID: 185191<br>First Term Awarded: 1510               |
| Academic Career Code: U<br>Total Terms Awarded: 2<br>Education Program: BS | Total Amount Paid: \$750.00<br>Total Amount Remaining: \$5250.00 | Last Term Awarded: 1510<br>Total Award Amount: \$6000.00 |
|                                                                            |                                                                  |                                                          |

Directly below the contact information you will see a tab with the type of scholarship the student is receiving (currently only Academic or CTE). This tab will contain all of their award information on that scholarship. It is broken into two sections: static/historic and updatable/current.

#### Static/Historic Data Displayed

- Cohort Year
- High School Grad Date
- EMPLID
- First Eligible Term
- Last Eligible Term
- First Term Awarded

## Updatable/Current Data Displayed

- Academic Career Code
  - $\circ$  G= Grad
  - U= Undergrad
- Total Amount Paid
- Last Term Awarded
- Total Terms Awarded
- Total Amount Remaining
- Total Award Amount
- Education Program

## Term Snapshot

| - |                |              |                 |                                      |                                                  |         |                       |      |          |                   |                   |                      |       |                      |         |       |
|---|----------------|--------------|-----------------|--------------------------------------|--------------------------------------------------|---------|-----------------------|------|----------|-------------------|-------------------|----------------------|-------|----------------------|---------|-------|
|   | Term           | Term<br>Code | College<br>Code | Census<br>Status                     | End of Term<br>Status                            | Credits | Cumulative<br>Credits | GPA  | Payments | Returned<br>Funds | Payment<br>Number | Education<br>Program | Notes | Special<br>Exemption | Attachr | ments |
| / | 2018<br>Fall   | 1910         | UMARY           | Deferred:<br>Deferred                |                                                  |         |                       |      |          |                   | 0                 |                      | No    |                      |         | ۲     |
|   | 2018<br>Spring | 1830         | UMARY           | Eligible:<br>Eligible for<br>Payment | Eligible: Eligible<br>for Payment<br>(First Two) | 16.00   | 46.00                 | 3.25 | \$750.00 |                   | 2                 |                      | No    |                      |         | ۲     |
|   | 2017<br>Fall   | 1810         | UMARY           | Eligible:<br>Eligible for<br>Payment | Eligible: Eligible<br>for Payment                | 18.50   |                       | 3.42 | \$750.00 |                   | 1                 |                      | No    |                      |         | ۲     |

On the scholarship award tab after the summary information, you find rows for each term the student has been evaluated, starting with the most recent on top. Please note that you do not have access to any of the links/icons in this section as a campus user. If click these icons you will be taken to an "Access Denied" page.

#### Statuses

| Status Description          | Payment         | Notes                                                                              |
|-----------------------------|-----------------|------------------------------------------------------------------------------------|
| Assessed                    | Eligible (Y/N)? |                                                                                    |
| Accepted                    | Y               | Incoming new student                                                               |
| Eligible for Payment (first | Y               | Students who are eligible for one of their first two payments will have this       |
| two)                        |                 | status.                                                                            |
| Eligible for Payment        | Y               | Students who are eligible for payments 3 or beyond could have this status.         |
| Deferred                    | N               | This status may be converted from the previous system or the student may           |
|                             |                 | have contacted the NDUS FA Office indicating they would like to defer their        |
|                             |                 | award. Students in this status will not be evaluated for the scholarship until     |
|                             |                 | they contact the NDUS FA Office indicating interest.                               |
| Not Enrolled Fulltime       | N               | Student is not enrolled in 12 credits or more for the term.                        |
| Not Meeting Cumulative      | N               | Student is not meeting the minimum number of cumulative credits for their          |
| Credits                     |                 | payment number. Should their cumulative hours increase they could regain           |
|                             |                 | their eligibility.                                                                 |
| GPA Probation               | Y               | If a student is not meeting the 2.75 GPA requirement for their first term they     |
|                             |                 | will have this status, but are eligible to receive an award. Having this status at |
|                             |                 | Census implies that the student met the fulltime enrollment and cumulative         |
|                             |                 | hours requirements. This status alone at End of Term (EOT) indicates               |
|                             |                 | cumulative hours are sufficient for their payment number.                          |
| GPA Probation & Not         | N               | Students in this status are not meeting the GPA requirement for the most           |
| Enrolled Fulltime           |                 | recent term for which they received a payment. In addition, the student is         |
|                             |                 | not enrolled in at least 12 credit hours at Census for the current term. As long   |
|                             |                 | as they meet the GPA requirement they would be eligible to receive a               |
|                             |                 | payment if they enroll in sufficient hours in a future term.                       |
| GPA Probation & Not         | N               | Students in this status are not meeting the GPA requirement for the most           |
| Meeting Cumulative          |                 | recent term for which they received a payment. In addition, they have not          |
| Credits                     |                 | completed sufficient cumulative credits for their payment number. Should           |
|                             |                 | the student continue to meeting GPA requirements and complete additional           |
|                             |                 | credit hours they could regain eligibility.                                        |
| GPA Suspension              | N               | This status indicates that the student has not met the GPA requirement for         |
|                             |                 | the second time and is no longer eligible to receive this award.                   |
| Time Expired                | N               | The student's six years of eligibility has expired.                                |
| Paid in Full                | Ν               | The student has received the maximum lifetime award amount.                        |
| Time Expired & Paid in      | N               | The student's six years of eligibility has expired and has received the            |
| Full                        |                 | maximum lifetime award amount.                                                     |
| Deceased                    | N               |                                                                                    |

## Displays

- Term Description
- Term Code (Two Digit Year and term code)
  - 0 **10= Fall**
  - o 20= Winter
  - o 30= Spring
  - o 40= Summer
- College Code
- Census Status
  - This status is updated at census but may exist prior to the census date if the student is new, transfers, or changes their status (defers or comes out of deferment).
- End of Term Status
  - This status could directly impact the following term's eligibility. This should not exist if the term has not ended.
- Credits (as of Census for that term)
- Cumulative Credits
  - Cumulative Credits are evaluated at Census and End of Term (EOT). This displays the most recently received cumulative hours.
  - GPA (Only available at the EOT)
- Payments (for that term)
- Returned Funds
  - If a student has had funds returned there will be an amount in this field.
- Payment Number
- Education Program
- Notes
- Special Exemption
- Attachments

#### Correspondence

| Correspondence |      |                    |                       |      |
|----------------|------|--------------------|-----------------------|------|
| Message Date   | Term | Recipient Email    | Sent By               | Sent |
| 6/8/2018       | 1830 | @bismarckstate.edu | ndus\brenda.zastoupil |      |
| Create Message |      |                    |                       |      |

At the bottom of the **Student Page** there is a **Correspondence** section that will list any emails created or sent to the student within the SMS. This displays the message date, term it applies to, email address, who it was sent by, and a check mark to indicate it was sent. You can click the blue pencil in this section to view more details and view the correspondence itself by clicking the little download symbol at the bottom:

| Review            |                                                            |
|-------------------|------------------------------------------------------------|
| Student Name:     | North, Dakota                                              |
| Term:             | 1830                                                       |
| Sent By:          | ndus\brenda.zastoupil                                      |
| Sent:             |                                                            |
| Template Name:    | ND AC-CTE Letter Renewal based on GPA 2.75 or greater.docx |
| File Extension:   | pdf                                                        |
| Recipient Email:  | @bismarckstate.edu                                         |
| Download:         | ⊛ ◀                                                        |
| Return to Student |                                                            |

## Non-NDUS Registrar Census and End of Term Reporting

NDUS institutions benefit from a direct data extract from the SLDS which houses Campus Solutions data at both Census and End of Term (EOT). This extract is conducted two business days after the NDUS FA Census Date and Special GPA Deadline during the fall/spring semesters. For both NDUS and non-NDUS institutions summer semesters are reported separately.

For non-NDUS institutions needing to report Census and EOT data, click on the **Upload** link in the lefthand navigation bar. To ensure separation of duties, ONLY Registrars may report required Census and EOT data.

|                   | Manage Uploaded Data                                                                                                    |       |                         |             |
|-------------------|----------------------------------------------------------------------------------------------------|-------|-------------------------|-------------|
| UNIVERSITY SYSTEM | Upload a New Data File                                                                                                  | Revie | w Pre-Staged Data       |             |
|                   | Spreadsheet Upload                                                                                                    | Numb  | per of open records.    |             |
| Students          | Please select an Excel file (.xlsx) to upload.                                                                          | Ø     | Census                  | End of Term |
| Upload            | Upload File Data                                                                                                    | #     | 0                       | 0           |
| Payments          | Browse                                                                                                    |       |                         | Review      |
| Reports           | Type of Upload Data                                                                                                    |       |                         |             |
|                   | O Census                                                                                                    | Manu  | ally Enter Student Data |             |
|                   | O End of Term                                                                                                    |       |                         |             |
| 1                 | Institution and term are set in the file data.                                                                          |       | Census                  | End of Term |
|                   | Upload                                                                                                    |       |                         |             |
|                   | Spreadsheet Download                                                                                                    |       |                         |             |
|                   | Institution                                                                                                    |       |                         |             |
|                   | Select ~                                                                                                    |       |                         |             |
|                   | 2026 Summer (2640)                                                                                                    |       |                         |             |
|                   | Select a college and term before downloading a spreadsheet template. Either template type can be used for demographics. |       |                         |             |
|                   | Download Census Spreadsheet Download End of Term Spreadsheet                                                            |       |                         |             |
|                   |                                                                                                    |       |                         |             |

#### Spreadsheet Downloading

To start, download the spreadsheet for the period of time and processing type you are wanting to report (Census or End of Term). For example, if it is the Fall 2018 Census you would download a 2018 Fall (1910) Census Spreadsheet for your institution as demonstrated below:

|                                                      | Manage Uploaded Data                                                                                                    |    |
|------------------------------------------------------|----------------------------------------------------------------------------------------------------|----|
| UNIVERSITY SYSTEM<br>ACCESS. INNOVATION. EXCELLENCE. | Upload a New Data File                                                                                                  |    |
| Students                                             | Spreadsheet Upload                                                                                                    |    |
| Upload                                               | Please select an Excel file (.xlsx) to upload.<br>Upload File Data                                                      |    |
| Payments                                             | Brows                                                                                                    | se |
| Reports                                              | Type of Upload Data                                                                                                    |    |
|                                                      | <ul> <li>Census</li> <li>End of Term</li> <li>Institution and term are set in the file data.</li> </ul>                 |    |
|                                                      | Upload                                                                                                    |    |
|                                                      | Spreadsheet Download                                                                                                    |    |
|                                                      | Institution                                                                                                    | _  |
|                                                      | University of Mary                                                                                                    | ~  |
|                                                      | 2018 Fall (1910)                                                                                                    | ~  |
|                                                      | Select a college and term before downloading a spreadsheet template. Either template type can be used for demographics. |    |
|                                                      | Download Census Spreadsheet Download End of Term Spreadsheet                                                            |    |
|                                                      |                                                                                                    |    |

This will download a file that includes of the students the SMS shows are eligible for an award in the prompted term at your institution. After downloading the spreadsheet, complete the required sections in yellow, save the document, and <u>upload</u> the document in the SMS.

#### Census Files

Census reporting includes the following data:

| 4 | A         | В          | С           | D          | E           | F    | G                | н             | 1                  | J                        | К                   | L         | M         | N         | 0        | Р     | Q      | R          |
|---|-----------|------------|-------------|------------|-------------|------|------------------|---------------|--------------------|--------------------------|---------------------|-----------|-----------|-----------|----------|-------|--------|------------|
| 1 | Last Name | First Name | Middle Name | SSN        | Institution | Term | Cumulative Hours | Current Hours | FA Academic Career | Email Address            | Address 1           | Address 2 | Address 3 | Address 4 | City     | State | Postal | Phone      |
| 2 | North     | Dakota     |             | 9999999999 | UMARY       | 1910 |                  |               |                    | dakota.north@hotmail.com | 600 E Boulevard Ave |           |           |           | Bismarck | ND    | 58505  | 7013282906 |
| 3 |           |            |             |            |             |      |                  |               |                    |                          |                     |           |           |           |          |       |        |            |
| 4 |           |            |             |            |             |      |                  |               |                    |                          |                     |           |           |           |          |       |        |            |
|   |           |            |             |            |             |      |                  |               |                    |                          |                     |           |           |           |          |       |        |            |

- Last Name\*
- First Name\*
- Middle Name\*
- SSN\* (9 characters with no dashes)
- Institution\*
- Cumulative Hours numbers only
- Current Hours (as of financial aid census) numbers only
- FA Academic Career one character (U= Undergraduate / G= Graduate)
- Email Address\*
- Address 1\*
- Address 2\*

- Address 3\*
- Address 4\*
- City\*
- State\*
- Postal\*
- Phone\*

\*Pre-filled rows. We recommend that when updating/changing name, SSN, or email address you notify the NDUS Financial Aid Office.

Yellow= required

## End of Term (EOT) Files

End of Term includes the following data:

| 1 | A         | В          | С           | D          | E           | F    | G                       | н           | 1                  | J                        | К                   | L         | М         | N         | 0        | Р     | Q      | R          |  |
|---|-----------|------------|-------------|------------|-------------|------|-------------------------|-------------|--------------------|--------------------------|---------------------|-----------|-----------|-----------|----------|-------|--------|------------|--|
| 1 | Last Name | First Name | Middle Name | SSN        | Institution | Term | <b>Cumulative Hours</b> | Current GPA | FA Academic Career | Email Address            | Address 1           | Address 2 | Address 3 | Address 4 | City     | State | Postal | Phone      |  |
| 2 | North     | Dakota     |             | 9999999999 | UMARY       | 1910 |                         |             |                    | dakota.north@hotmail.com | 600 E Boulevard Ave |           |           |           | Bismarck | ND    | 58505  | 7013282906 |  |
| 3 |           |            |             |            |             |      |                         |             |                    |                          |                     |           |           |           |          |       |        |            |  |
| 4 |           |            |             |            |             |      |                         |             |                    |                          |                     |           |           |           |          |       |        |            |  |

- Last Name\*
- First Name\*
- Middle Name\*
- SSN\* (9 characters with no dashes)
- Institution\*
- Cumulative Hours numbers only
- Current GPA (cumulative) numbers only
- FA Academic Career one character (U= Undergraduate / G= Graduate)
- Email Address\*
- Address 1\*
- Address 2\*
- Address 3\*
- Address 4\*
- City\*
- State\*
- Postal\*
- Phone\*

\*Pre-filled rows. We recommend that when updating/changing name, SSN, or email address you notify the NDUS Financial Aid Office.

Yellow= required

## Spreadsheet Uploading

| Upload a New Data File                                                                                            |                                                                          |
|----------------------------------------------------------------------------------------------------|--------------------------------------------------------------------------|
| Spreadsheet Upload                                                                                                |                                                                          |
| Please select an Excel file (.xlsx) to upload.                                                                    |                                                                          |
| Upload File Data                                                                                                  |                                                                          |
|                                                                                                    | Browse                                                                   |
| Type of Upload Data                                                                                               |                                                                          |
| O Census                                                                                                    |                                                                          |
| ○ End of Term 룾                                                                                                   |                                                                          |
| Institution and term are set in the file data.                                                                    |                                                                          |
| Upl                                                                                                    | oad                                                                      |
| Spreadsheet Download                                                                                              |                                                                          |
| University of Mary                                                                                                | ~                                                                        |
| 2018 Fall (1910)                                                                                                  | ~                                                                        |
| Select a college and term before downloading type can be used for demographics.                                   | a spreadsheet template. Either template                                  |
| Download Census Spreadsheet                                                                                       | Download End of Term Spreadsheet                                         |
| Select a college and term before downloading<br>type can be used for demographics.<br>Download Census Spreadsheet | a spreadsheet template. Either template Download End of Term Spreadsheet |

Once you have completed your spreadsheet for either Census or EOT reporting you will need to upload it into the SMS. Do this by using the **Upload** page. In the section titled **Spreadsheet Upload** click *Browse*, then select your saved Excel document. Check the radio button to indicate which type of file it is (Census or End or Term), then click the green **Upload** button.

It may take a few minutes to process the sheet but you should see the list of students on a **Process File Data** page. This page has important messages regarding errors, which will be displayed in orange if they exist. If everything looks correct click the green **Submit Data to Staging** button.

| Prod                   | ocess File Data                                                                                                    |                            |                                |                        |                     |                        |                                         |                     |                   |                   |                   |                   |            |         |             |             |                    |                |
|------------------------|----------------------------------------------------------------------------------------------------|----------------------------|--------------------------------|------------------------|---------------------|------------------------|-----------------------------------------|---------------------|-------------------|-------------------|-------------------|-------------------|------------|---------|-------------|-------------|--------------------|----------------|
| File data<br>reviewing | has not y<br>g the data                                                                                                    | vet been :<br>i, click the | submitted to<br>e "Submit to : | the datal<br>Stage" bu | oase.<br>utton a    | This pag<br>at the bot | e gives you a chanc<br>tom of the page. | e to review how th  | e data is ex      | tracted from t    | he file and wh    | nat will be pla   | ced into t | he sele | cted sta    | iging area. | When you h         | ave finished   |
| Once da                | e data has been submitted to upload it will be loaded into the staging tables in a background process, you can view the progress of uploaded records on the Upload home page. |                            |                                |                        |                     |                        |                                         |                     |                   |                   |                   |                   |            |         |             |             |                    |                |
| Rows hig               | ghlighted i                                                                                                    | in orange                  | have valida                    | tion error             | <mark>s.</mark> The | ese can s              | till be submitted but                   | they will need to b | e reviewed        | and corrected     | d before they     | can be proce      | essed out  | of the  | staging     | data.       |                    |                |
| Last<br>Name           | First<br>Name                                                                                                    | Middle<br>Name             | SSN                            | College                | Term                | FA<br>Career           | Cumulative Credit<br>Hours              | Email Address       | Address<br>Line 1 | Address<br>Line 2 | Address<br>Line 3 | Address<br>Line 4 | City       | State   | Zip<br>Code | Phone       | Current<br>Credits | Current<br>GPA |
| Dakota                 | North                                                                                                    |                            | 9999999999                     | UMARY                  | 1830                | U                      | 42                                      | @umary.edu          |                   |                   |                   |                   |            |         |             |             | 12                 |                |
| Submi                  | t Data to s                                                                                                    | Staging                    | Cancel Fi                      | le Upload              | 1                   |                        |                                         |                     |                   |                   |                   |                   |            |         |             |             |                    |                |
|                        |                                                                                                    |                            |                                |                        | _                   |                        |                                         |                     |                   |                   |                   |                   |            |         |             |             |                    |                |

You will then be directed to the **Pending Staged Data** page where you can once again review all of the students you submitted. You can also still make changes by checking the box next to a student and then clicking the **Delete** or **Edit** buttons. Otherwise click **Return** to go back to the **Upload** page.

| Pending Staged Data Uploaded file data is processed into the "pending" stage data in a background process and can take a moment before it appears in this list. If you do not see all of the records that you uploaded please wait a moment and refresh the page. Census |           |            |           |         |               |  |  |
|----------------------------------------------------------------------------------------------------|-----------|------------|-----------|---------|---------------|--|--|
| Process                                                                                                    | Last Name | First Name | SSN       | College | Actions       |  |  |
|                                                                                                    | North     | Dakota     | 999999999 | UMARY   | Edit   Delete |  |  |
| Select All Delete Selected Return                                                                                                    |           |            |           |         |               |  |  |

In the unlikely event that the NDUS Financial Aid Office has not processed your Census or EOT reported data you can go and view this data in the "pre-staged" area of the **Upload** page on the right hand side by clicking the blue **Review** button. You can also make edits or delete rows on this until it has been processed by the NDUS Financial Aid Office.

|                   | Manage Uploaded Data                                                                                                    |       |                         |             |  |  |  |  |
|-------------------|----------------------------------------------------------------------------------------------------|-------|-------------------------|-------------|--|--|--|--|
| UNIVERSITY SYSTEM | Upload a New Data File                                                                                                  | Revie | w Pre-Staged Data       |             |  |  |  |  |
|                   | Spreadsheet Upload                                                                                                    | Numb  | Number of open records. |             |  |  |  |  |
| Students          | Please select an Excel file ( xlsx) to upload.                                                                          | S     | Census                  | End of Term |  |  |  |  |
| Upload            | Upload File Data                                                                                                    | #     | U                       | 0           |  |  |  |  |
| Payments          | Browse                                                                                                    |       | *                       | Review      |  |  |  |  |
| Reports           | Type of Upload Data                                                                                                    |       |                         |             |  |  |  |  |
|                   | ○ Census                                                                                                    | Manu  | ally Enter Student Data |             |  |  |  |  |
|                   | O End of Term                                                                                                    | _     |                         |             |  |  |  |  |
|                   | Institution and term are set in the file data.                                                                          |       | Census                  | End of Term |  |  |  |  |
|                   | Upload                                                                                                    |       |                         |             |  |  |  |  |
|                   |                                                                                                    |       |                         |             |  |  |  |  |
|                   | Spreadsheet Download                                                                                                    |       | 1                       |             |  |  |  |  |
|                   | Institution                                                                                                    |       |                         |             |  |  |  |  |
|                   | Select V                                                                                                    |       |                         |             |  |  |  |  |
|                   | 2026 Summer (2640)                                                                                                    |       |                         |             |  |  |  |  |
|                   | Select a college and term before downloading a spreadsheet template. Either template type can be used for demographics. |       |                         |             |  |  |  |  |
|                   | Download Census Spreadsheet Download End of Term Spreadsheet                                                            |       |                         |             |  |  |  |  |
|                   |                                                                                                    |       |                         |             |  |  |  |  |
|                   |                                                                                                    |       |                         |             |  |  |  |  |

## **Payment Data**

Directly following Census processing by the NDUS Financial Aid Office you should be able to see who passed the criteria for payment and is eligible for payment by going to the **Payments** page.

| N O R T H D<br>UNIVERSITY<br>ACCESS. INNOVATION. | A K O TA<br>SYSTEM<br>Excellence.<br>Payment Disbu | Payment Disbursements Institution University of Mary |   |  |  |  |  |  |  |
|--------------------------------------------------|----------------------------------------------------|------------------------------------------------------|---|--|--|--|--|--|--|
|                                                  | University of Mary                                 |                                                      |   |  |  |  |  |  |  |
| Students                                         | Term                                               | Award Status                                         |   |  |  |  |  |  |  |
| Upload                                           | 2017 Fall (1810)                                   | ~ All                                                | ~ |  |  |  |  |  |  |
| Payments                                         | Search Type                                        |                                                      |   |  |  |  |  |  |  |
| Reports                                          | All     With Batch Assigned                        |                                                      |   |  |  |  |  |  |  |
|                                                  | ○ No Batch Assigned                                |                                                      |   |  |  |  |  |  |  |
|                                                  | Search Reset                                       |                                                      |   |  |  |  |  |  |  |

Select the term you want to review. Award Status can stay set to *All*. Early in the term you may want to keep the **Search Type** as *All* or *No Batch Assigned*, this will act like a simulation list.

| Payment Dis                                                                                                    | sburseme   | ents         |                      | Create Payment Batch                                                                        |                        |                    |                  |
|----------------------------------------------------------------------------------------------------|------------|--------------|----------------------|---------------------------------------------------------------------------------------------|------------------------|--------------------|------------------|
| University of Mary<br>Term<br>2018 Summer (1840)<br>Search Type<br>O All<br>O With Batch Assigned<br>No Batch Assigned | d          | Award Status | v<br>v               | Generate a new disbursement ID and o<br>existing disbursement ID.<br>Generate Payment Batch | heck date for payments | i listed below tha | t do not have an |
| Search Reset                                                                                                    |            |              |                      |                                                                                             |                        |                    |                  |
| No Disbursement ID                                                                                                    |            |              |                      |                                                                                             |                        |                    |                  |
| Last Name                                                                                                    | First Name | SSN          | Award Status         | Exemption                                                                                   | Credits                | GPA                | Details          |
| North                                                                                                    | Dakota     | 999999999    | Eligible for Payment |                                                                                             | 12.00                  |                    | L                |

Once you have reviewed your list notify the NDUS Financial Aid Office of any changes or if you are ready to receive payment.

After a payment is issued you can return to the **Payments** page and search for reports <u>with</u> a Batch Assigned to get the payment information for that group.

| NORTH DAKOTA<br>UNIVERSITY SYSTEM<br>ACCESS. INIOVATION, EXCELLENCE. | Payment Disburs                                                              | ements     |     | v.                   |           |         |     |         |
|----------------------------------------------------------------------|------------------------------------------------------------------------------|------------|-----|----------------------|-----------|---------|-----|---------|
| Students                                                             | Term                                                                         | Award Stat | us  |                      |           |         |     |         |
| Payments                                                             | 2018 Fall (1910)                                                             | ~ — All    |     | ~                    |           |         |     |         |
| Reports                                                              | Search Type                                                                  |            |     |                      |           |         |     |         |
|                                                                      | O All<br>With Batch Assigned<br>No Batch Assigned<br>Search Reset<br>Results |            |     |                      |           |         |     |         |
|                                                                      | Batch ID: UMARY 1910 10-1-2018<br>Check Date: 10/1/2018                      |            |     |                      |           |         |     |         |
|                                                                      | Last Name                                                                    | First Name | SSN | Award Status         | Exemption | Credits | GPA | Details |
|                                                                      |                                                                              |            |     | Eligible for Payment |           | 14.00   |     | 1       |
|                                                                      |                                                                              |            |     | Eligible for Payment |           | 15.00   |     | 1       |

You are then able to click **Download Report** of students who received payment from that Check Date:

|    | A                        | В                       | С             | D            | E            | F                      | G           | н         | I.       | J                 |
|----|--------------------------|-------------------------|---------------|--------------|--------------|------------------------|-------------|-----------|----------|-------------------|
| 1  | University of Mary       |                         |               |              |              |                        |             |           |          |                   |
| 2  | ND Academic and C        | E Scholarship Recipier  | nts - Term 40 | , AY 2017-18 | 3            |                        |             |           |          |                   |
| 3  | Dollar Amount: \$1,5     | 00 per year, \$750 paid | per term wit  | h renewal o  | riteria met. |                        |             |           |          |                   |
| 4  |                          |                         |               |              |              |                        |             |           |          |                   |
| 5  | <b>Disbursement Date</b> | Scholarship Type        | First Name    | Last Name    | Middle Name  | Social Security Number | College ID  | Full-Time | Amount   | Special Exemption |
| 6  | 8/24/2018                | Career and Technical    | North         | Dakota       |              | 999999999              |             | 12.00     | \$750.00 |                   |
| 7  |                          |                         |               |              |              |                        |             |           |          |                   |
| 8  |                          |                         |               |              |              |                        |             |           |          |                   |
| 9  |                          |                         |               |              |              |                        | Total       |           | \$750.00 |                   |
| 10 |                          |                         |               |              |              |                        | Student Co  | ount      | 1        |                   |
| 11 |                          |                         |               |              |              |                        |             |           |          |                   |
| 12 |                          |                         |               |              |              |                        |             |           |          |                   |
| 13 |                          |                         |               |              |              |                        | Grand Tota  | d -       | \$750.00 |                   |
| 14 |                          |                         |               |              |              |                        | Total Stude | ent Count | 1        |                   |
| 15 |                          |                         |               |              |              |                        |             |           |          |                   |
| 16 |                          |                         |               |              |              |                        |             |           |          |                   |

## **Forecast Report**

In the **Reports** section of the SMS you will find the **Forecast Report**. This report is designed to be used following Spring End of Term data has been processed by NDUS for your institution. The information it contains should be used to determine who are eligible to receive their ND Scholarships in the following aid year. If you run this prior to Spring EOT your results could be incorrect. This report replaces "renewal reports" and "freshmen reports" that were previously received in SharePoint.

We recommend running this report regularly to catch new awards. Enhancements are planned to give you more parameters for running.

To identify freshmen recipients you can sort/filter the file using the Cohort and Cumulative Paid columns. Freshmen will always be in the latest cohort and will have received \$0.

| NORTH DAKOTA<br>UNIVERSITY SYSTEM | Reports                                      |                                                                                                    |
|-----------------------------------|----------------------------------------------|----------------------------------------------------------------------------------------------------|
| ACCESS. INNOVATION. EXCELLENCE.   | Forecast Report                              |                                                                                                    |
| Students                          | Institution                                  | University of Mary                                                                                                    |
| Payments                          | Forecast Year                                | 2019 ~                                                                                                    |
| Reports                           | Imported From                                |                                                                                                    |
|                                   | Imported To                                  |                                                                                                    |
|                                   | This report should be processing. If the rep | run following the end of the Spring term after End of Term<br>ort is run prior to this the results may be inaccurate.<br>Download |

This report includes the following data:

- Last Name
- First Name
- Middle Name
- SSN
- Institution
- Scholarship Type
- Fall Amount
- Spring Amount
- FA Academic Career
- Email Address
- Address 1
- Address 2
- City
- State
- Postal
- Phone
- Cohort
- Cumulative Paid